## DATOS PARA LIBRANZA

Aquí deben cargarse al expediente los números de CBU *(hasta tres)* en donde se acreditaran los fondos librados desde los distintos organismos judiciales. Por otra parte el profesional deberá definir el orden de cobro de los distintos conceptos.

Procedimiento:

| Tra                                                                                                    | bajai                                                                                                    |                                                                                                    |                                                                |                                                                   |                                                                                                 |                                 |                                                                                                    |
|----------------------------------------------------------------------------------------------------|----------------------------------------------------------------------------------------------------|----------------------------------------------------------------------------------------------------|----------------------------------------------------------------|-------------------------------------------------------------------|-------------------------------------------------------------------------------------------------|---------------------------------|----------------------------------------------------------------------------------------------------|
|                                                                                                    | *                                                                                                    | >> D                                                                                                    | atos                                                           | para                                                              | libra                                                                                           | anza                            |                                                                                                    |
| abajar Co                                                                                                    | n 🕨 Age                                                                                                    | enda 🕨                                                                                                    |                                                                |                                                                   |                                                                                                 |                                 |                                                                                                    |
| Nueva                                                                                                    | a Present                                                                                                    | tación de Cau                                                                                                    | Jsa                                                            | -                                                                 |                                                                                                 |                                 |                                                                                                    |
| Mis P                                                                                                    | resentaci                                                                                                    | iones                                                                                                    |                                                                |                                                                   |                                                                                                 |                                 |                                                                                                    |
| Notific                                                                                                    | aciones                                                                                                    |                                                                                                    |                                                                |                                                                   |                                                                                                 |                                 |                                                                                                    |
| Solicit                                                                                                    | tudes de                                                                                                    | Firmas                                                                                                    |                                                                |                                                                   |                                                                                                 |                                 |                                                                                                    |
| Básica                                                                                                    | Avanz                                                                                                    | ada                                                                                                    |                                                                |                                                                   |                                                                                                 |                                 |                                                                                                    |
| Núm                                                                                                    | ero                                                                                                    |                                                                                                    |                                                                | Carát                                                             | ula                                                                                             |                                 |                                                                                                    |
| Fech                                                                                                    | а                                                                                                    |                                                                                                    |                                                                | <br>Fecha                                                         |                                                                                                 |                                 | ,                                                                                                    |
| Pres                                                                                                    | entació                                                                                                    | n                                                                                                    |                                                                | Prese                                                             | ntación                                                                                         |                                 |                                                                                                    |
| Desc                                                                                                    | ie<br>5                                                                                                    |                                                                                                    |                                                                | Focha                                                             |                                                                                                 |                                 |                                                                                                    |
| Rece                                                                                                    | pción                                                                                                    |                                                                                                    |                                                                | Recep                                                             | ción                                                                                            |                                 |                                                                                                    |
| Desc                                                                                                    | le                                                                                                    |                                                                                                    |                                                                | Hasta                                                             |                                                                                                 |                                 |                                                                                                    |
| Carg                                                                                                    | 0                                                                                                    |                                                                                                    | ~                                                              | Juzga                                                             | do                                                                                              |                                 |                                                                                                    |
| Favo                                                                                                    | oritos '                                                                                                    | *** 🗌                                                                                                    |                                                                |                                                                   |                                                                                                 |                                 |                                                                                                    |
|                                                                                                    |                                                                                                    |                                                                                                    |                                                                |                                                                   |                                                                                                 |                                 |                                                                                                    |
|                                                                                                    |                                                                                                    | ORe                                                                                                    | cepciona                                                       | das 🗆 I                                                           | No Rece                                                                                         | epciona                         | ndas Of                                                                                                    |
|                                                                                                    |                                                                                                    | ORe                                                                                                    | cepciona                                                       | das 🔿 I                                                           | No Rece                                                                                         | pciona                          | adas Of                                                                                                    |
| Causa Rec                                                                                                    | cepcionada                                                                                                    | O Re                                                                                                    | cepciona<br>o Recepcionada                                     | das O I                                                           | NO RECE                                                                                         | epciona                         | adas O F                                                                                                    |
| Causa Rec                                                                                                    | cepcionada                                                                                                    | Presentación n                                                                                                    | Cepciona<br>o Recepcionada                                     | das O I                                                           | NO Rece                                                                                         | epciona<br>ada <mark>c</mark> a | adas O F                                                                                                    |
| 2 3 4 5                                                                                                    | cepcionada                                                                                                    | Presentación n                                                                                                    | cepciona<br>o Recepcionada                                     | das O f                                                           | No Rece                                                                                         | epciona                         | adas O F                                                                                                    |
| Causa Ref<br>2 <u>3 4 5</u><br>Circ.                                                                                                    | Exp. P                                                                                                    | Presentación                                                                                                    | Cepciona<br>o Recepcionada                                     | das O f<br>Presenti<br>Carát                                      | No Rece                                                                                         | epciona                         | adas OF<br>nusa con Cargo<br>Estado                                                                               |
| Causa Rei<br>2 <u>3 4 5</u><br>Circ.                                                                                                    | Exp. P                                                                                                    | Presentación n<br>Presentación<br>14/4/2021                                                                                                    | cepciona<br>o Recepcionada                                     | das O I<br>Presenti<br>Carát                                      | vo Rece                                                                                         | epciona                         | adas OF                                                                                                    |
| Causa Ref<br>2 3 4 5<br>Circ.                                                                                                    | Exp. <u>P</u>                                                                                                    | Re     Presentación     resentación     14/4/2021     13:17:28                                                                                                    | cepciona<br>o Recepcionada                                     | das O f                                                           | No Rece                                                                                         | epciona<br>ada <mark>c</mark> a | edas OF<br>uusa con Cargo<br>Estado<br>Finalizad<br>(Archivad                                                     |
| Causa Ref<br>2 3 4 5<br>Circ.<br>1<br>0 000                                                                                                    | Exp. P                                                                                                    | Presentación n<br>Presentación<br>14/4/2021<br>13:17:28<br>17/12/2020                                                                                                    | cepciona<br>o Recepcionada                                     | das O f                                                           | No Rece<br>ación Rechaza                                                                        | epciona<br>ada 🗌 Ca             | edas O F<br>nusa con Cargo<br>Estado<br>Finalizad<br>(Archivad<br>Activo                                          |
| Causa Ref<br>2 3 4 5<br>Circ.                                                                                                    | Exp. P                                                                                                    | Re     Presentación n      tresentación     14/4/2021     13:17:28      17/12/2020                                                                                                    | cepciona<br>o Recepcionada                                     | das O I                                                           | No Rece<br>ación Rechazz                                                                        | epciona                         | edas OF<br>usa con Cargo<br>Estado<br>Finalizad<br>(Archivad<br>Activo<br>Activo                                  |
| Causa Ref                                                                                                    | Exp. P<br>Exp. P<br>iones<br>Ver                                                                                                    | Re     Presentación     resentación     14/4/2021     13:17:28     17/12/2020                                                                                                    | cepciona<br>o Recepcionada<br>X                                | das O I<br>Presentz<br>Carát                                      | No Rece<br>scion Rechazz                                                                        | epciona<br>ata Ca               | edas O F<br>iusa con Cargo<br>Estado<br>Finalizad<br>(Archivad<br>Activo<br>Activo                                |
| Causa Rat<br>2 3 4 5<br>Circ.<br>1<br>0pc<br>0pc<br>0<br>0<br>0<br>0<br>0<br>0<br>0<br>0<br>0<br>0<br>0<br>0<br>0                                                                                                    | Exp. F<br>Exp. F<br>iones<br>Ver<br>Editar                                                                                             | Re     Presentación     14/4/2021     13:17:28     17/12/2020                                                                                                    | cepciona<br>o Recepcionada                                     | das O r<br>Presenta<br>Carát                                      | No Rece<br>scion Rechaza                                                                        | epciona<br>ada ca               | Estado<br>Finalizad<br>(Archivad<br>Activo<br>Activo                                                              |
| Causa Ref<br>2 3 4 5<br>Circ.<br>1<br>0 0pc<br>0 0pc<br>0 0pc                                                                                                    | Exp. <u>P</u><br>Exp. <u>P</u><br>iones<br>Ver<br>Editar<br>Generar                                                                    | © Re Presentación Presentación 14/4/2021 13:17:28 17/12/2020 Causa en PDF                                                                                                    | cepciona<br>o Recepcionada<br>x                                | das O r<br>Present                                                | No Rece<br>ación Rechaza<br>ula<br>BRO EJE                                                      |                                 | Estado<br>Finalizad<br>(Archivad<br>Activo<br>Activo<br>Activo                                                    |
| Causa Red<br>2 3 4 5<br>Circ.<br>1<br>0 0pc<br>0<br>0<br>0<br>0<br>0<br>0<br>0<br>0<br>0<br>0<br>0<br>0<br>0                                                                                                    | Exp. P<br>Exp. P<br>iones<br>Ver<br>Editar<br>Generar<br>Agregar I                                                                     | © Re Presentación Presentación 14/4/2021 13:17:28 17/12/2020 Causa en PDF Def. Asoc.                                                                                                    | cepciona<br>o Recepcionada<br>x                                | das O I<br>Presenta<br>Carát                                      | No Rece<br>solon Rechazz<br>ula<br>BRO EJE<br>CIOS                                              |                                 | Estado<br>Finalizad<br>(Archivad<br>Activo<br>Activo<br>Activo                                                    |
| Circ.                                                                                                    | Exp. F<br>Exp. F<br>iones<br>Ver<br>Editar<br>Generar (<br>Agregar [                                                                   | Re<br>Presentación<br>14/4/2021<br>13:17:28<br>17/12/2020<br>Causa en PDF<br>Def. Asoc.                                                                                                    | cepciona<br>o Recepcionada<br>x                                | das O I<br>Presenta<br>Carát                                      | No Rece<br>solon Rechaza<br>ula<br>BRO EJE<br>CIOS<br>-INTESTA                                  | epciona<br>ada Ca<br>Cutivo     | Estado<br>Finalizad<br>(Archivad<br>Activo<br>Activo<br>Activo                                                    |
| Causa Rei<br>2 3 4 5<br>Circ.<br>1<br>0 0pc<br>0 0pc<br>0 0pc<br>0 0pc<br>0 0pc<br>0 0pc<br>0 0pc<br>0 0pc<br>0 0pc<br>0 0pc<br>0 0pc                                                                                                    | Exp. <u>F</u><br>Exp. <u>F</u><br>iones<br>Ver<br>Editar<br>Generar<br>Agregar I<br>mprimir C                                          | © Re Presentación Presentación 14/4/2021 13:17:28 17/12/2020 Causa en PDF Def. Asoc. onstancia Pres                                                                                             | cepciona<br>o Recepcionada<br>x                                | das Or<br>Present<br>Carát                                        | No Rece<br>ación Rechaza<br>ula<br>BRO EJE<br>CIOS<br>-INTESTA<br>STATO<br>'ATO                 |                                 | Estado<br>Finalizad<br>(Archivad<br>Activo<br>Activo<br>Activo<br>Activo<br>Activo                                |
| Causa Res<br>1 2 3 4 5<br>Circ.<br>1 0 pc<br>0 0 c<br>0 0 c<br>0 0 c<br>0 0 c<br>0 0 c<br>0 0 c<br>0 0 c<br>0 0 c<br>0 0 c<br>0 0 c<br>0 0 c<br>0 0 c<br>0 0 c<br>0 0 c<br>0 0 c<br>0 0 c<br>0 0 c<br>0 0 c<br>0 0 c<br>0 0 c<br>0 0 c<br>0 0 c<br>0 0 c<br>0 0 c<br>0 0 c<br>0 0 c<br>0 0 c<br>0 0 c<br>0 c                                                                                                    | Exp. P<br>Exp. P<br>iones<br>Ver<br>Editar<br>Generar I<br>Agregar I<br>mprimir C<br>Imprimir I                                        | Re     Presentación     Presentación     14/4/2021     13:17:28     17/12/2020     Causa en PDF Def. Asoc.     onstancia Pre- Documentacio                                                      | cepciona<br>o Recepcionada<br>x<br>x<br>sentacion C<br>n Causa | das O I<br>Presentit<br>Carát<br>ausa<br>AB<br>NAB<br>NTES<br>NAB | No Rece<br>solon Rechaza<br>ula<br>BRO EJE<br>CIOS<br>-INTESTA<br>STATO<br>-ATO                 |                                 | Estado<br>Finalizad<br>(Archivad<br>Activo<br>Activo<br>Activo<br>Activo<br>Activo<br>Activo                      |
| Causa Red<br>2 3 4 5<br>Circ.<br>k I<br>Circ.<br>k Q<br>k Q<br>k Q<br>k Q<br>k Q<br>k Q<br>k Q<br>k Q                                                                                                    | Exp. <u>P</u><br>Exp. <u>P</u><br>iones<br>Ver<br>Editar<br>Generar<br>Agregar I<br>Imprimir C<br>Imprimir J<br>Cuenta J               | Re<br>Presentación n<br>Presentación<br>14/4/2021<br>13:17:28<br>17/12/2020<br>Causa en PDF<br>Def. Asoc.<br>onstancia Pres<br>Documentacio<br>udicial                                          | cepciona<br>o Recepcionadz<br>x<br>x<br>sentacion C<br>n Causa | das O I<br>Presenta<br>Carát                                      | No Rece<br>solon Rechaza<br>ula<br>BRO EJE<br>CIOS<br>-INTESTA<br>ATO<br>-INTESTA               |                                 | Estado<br>Finalizac<br>(Archivad<br>Activo<br>Activo<br>Activo<br>Activo<br>Activo<br>Activo                      |
| Causa Rei<br>1 2 3 4 5<br>Circ.<br>1 0 pc<br>0 0 pc<br>0                                                                           | Exp. F<br>Exp. F<br>Construction<br>Ver<br>Editar<br>Generar G<br>Agregar I<br>Marcar co                                               | Re     Presentación     Presentación     14/4/2021     13:17:28     17/12/2020     Causa en PDF     Def. Asoc.     onstancia Pre:     Documentacio     udicial     mo Favorito                  | cepciona<br>o Recepcionada<br>x<br>sentacion C<br>n Causa      | das O I<br>Presenta<br>Carát<br>A AB<br>S/IN                      | No Rece<br>scion Rechaza<br>ula<br>BBRO EJE<br>CIOS<br>-INTESTA<br>STATO<br>-INTESTA<br>CIDENTE |                                 | Estado<br>Finalizad<br>(Archivad<br>Activo<br>Activo<br>Activo<br>Activo<br>Activo<br>Activo                      |
| Circ.<br>Circ.<br>Ci | Exp. P<br>Exp. P<br>iones<br>Ver<br>Editar<br>Generar I<br>Agregar I<br>Imprimir C<br>Imprimir I<br>Cuenta J<br>Marcar co<br>Datos par | Re     Presentación     Presentación     14/4/2021     13:17:28     17/12/2020     Causa en PDF     Def. Asoc.     onstancia Pre:     Documentacio     udicial     uno Favorito     a Libranzas | cepciona<br>o Recepcionada<br>x<br>x<br>sentacion C<br>n Causa | das Or<br>Present<br>Carát                                        |                                                                                                 |                                 | Estado<br>Finalizad<br>(Archivad<br>Activo<br>Activo<br>Activo<br>Activo<br>Activo<br>Activo<br>Activo<br>Rechaza |

Al seleccionar esta opción **(Datos para Libranzas)** les muestra la siguiente pantalla donde podrán cargar los CBU y ordenar los conceptos a cobrar:

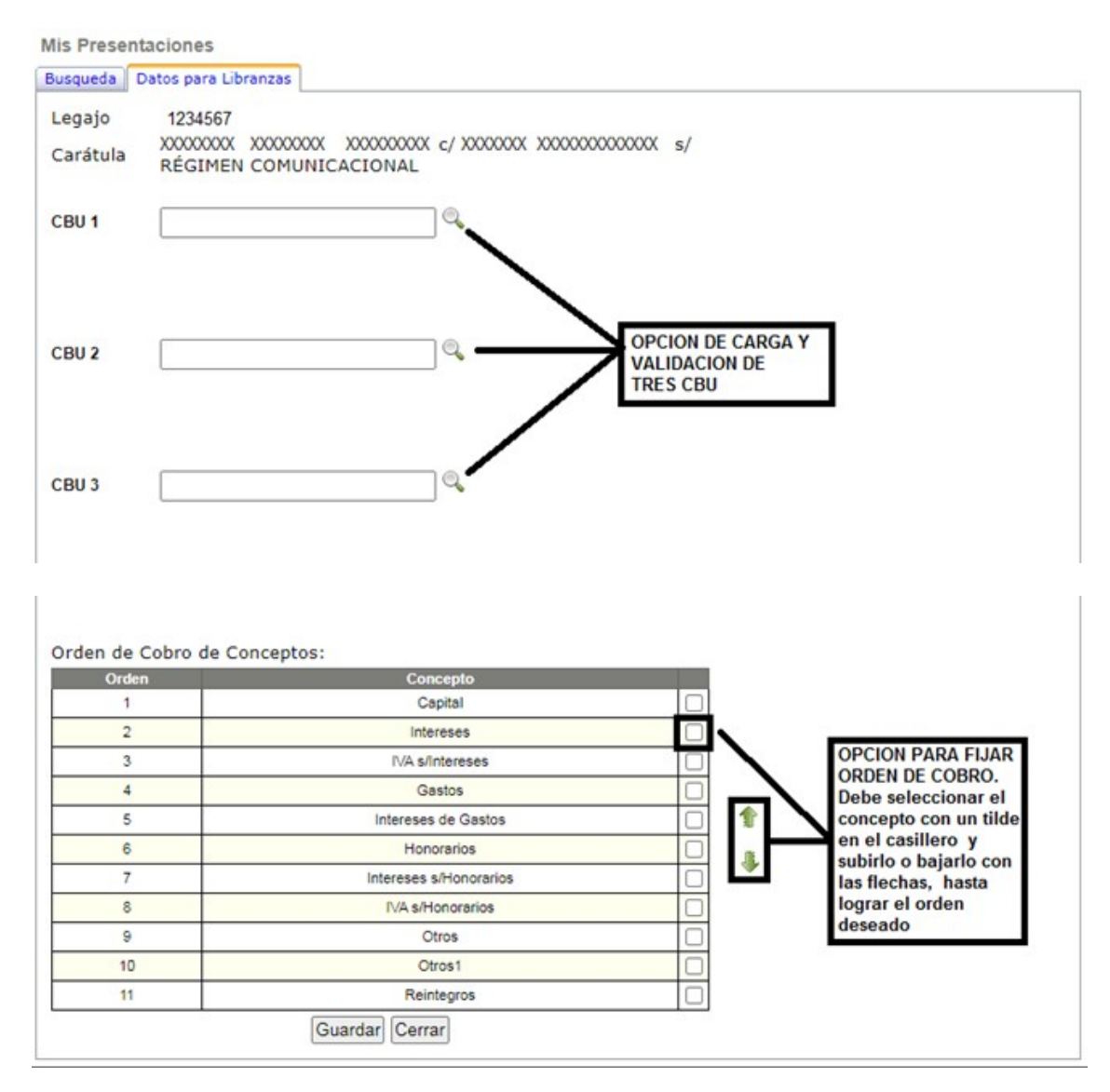

Por último presionar "Guardar".